## Ich nutze meine Webcam um via via Yahoo !® Messenger zu kommunizieren

Diese Information betrifft die folgenden Webcams:

- Blog Webcam
- Dualpix HD Webcam
- Webcam Deluxe
- Webcam Classic

Bitte beachten Sie: Die unten erklärte Konfiguration des Messengers zur Nutzung der Webcam muß nur beim ersten Mal ausgeführt werden. Danach können Sie die Videokommunikation immer direkt durchführen.

Hercules empfiehlt die Nutzung des Yahoo Messenger Version 8 oder höher und die Installation der neusten Updates.

## Konfiguration des Yahoo Messenger

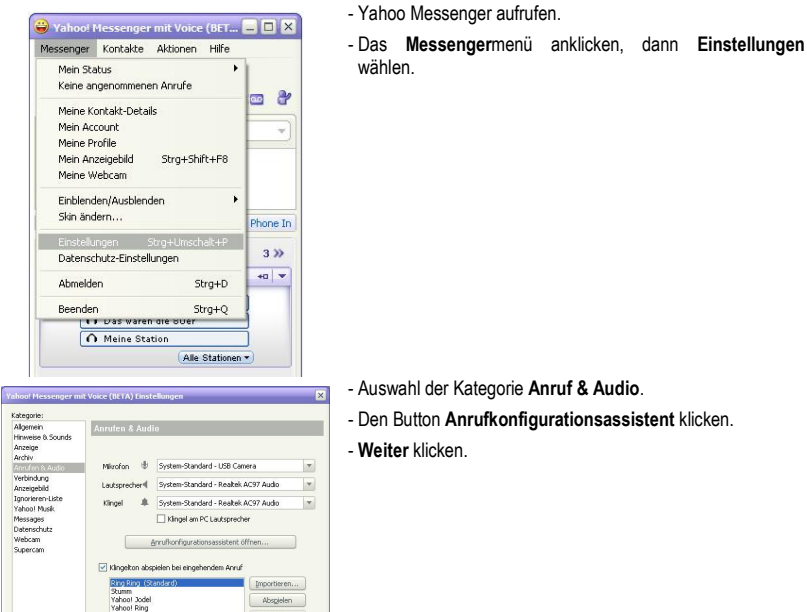

Vahool immer für Internet-Telefonate

dann folgenden Satz in das Mikrofon: Shen in das Mikrofon sehe ich die farbigen Punkte

Mikrofon einrichten Schritt 1 von 2

Wählen Sie das Mikrofon aus

n-Standard - USB Carr

Ihr Mikrofon wurde konfiguriert Klicken Sie "Weiter" um weiterzu

OK Abbrechen

-

<<u>Zurück</u> Weiter > Schließen

- Den Button Anrufkonfigurationsassistent klicken.

- Auswahl des zu nutzenden Mikrofons (Hercules Dualpix HD webcam oder ein anderes).

## - Weiter klicken.

X

, ,

Bitte beachten: Falls Sie ein anderes Mikrofon als das Ihrer Webcam auswählen, werden sämtliche Einstellungen, die Sie via Zoom Controller bezüglich des Mikrofon vornehmen, nicht ausgeführt.

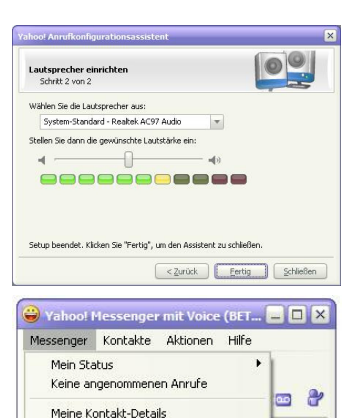

Strg+Shift+F8

Strg+Umschalt+P

Strg+D

Strg+Q

.

 Auswahl der Lautsprecher oder des Headsets, die/daß benutzt werden soll(en) (je nach Anschluß der entsprechenden Geräte an Ihre Soundkarte) und Justierung der Hörlautstärke.

- Weiter klicken.

- Falls gewünscht, den Button **Optionen** klicken, um zu den Hercules Dualpix HD Einstellungen zu gelangen (Helligkeit, Sättigung...). Wenn Sie die Einstellungen vorgenommen haben, auf **Hinzufügen** klicken und dann auf **OK**.

- Um Ihre Webcam endgültig in den Yahoo Messenger einzubinden, auf das Messengermenü klicken, dann auf Meine Webcam.

Es erscheint ein Warnhinweis.

- OK klicken.

Ŧ

Phone In

3 >>

+0 -

Ein Anzeigefenster wird geöffnet. Sie können nun einen Videoanruf starten

## Einen Videoanruf starten

A Meine Station

Mein Account

Meine Profile

Skin ändern...

Finstellungen

Abmelden

Beenden

Mein Anzeigebild

Einblenden/Ausblenden

Datenschutz-Einstellungen

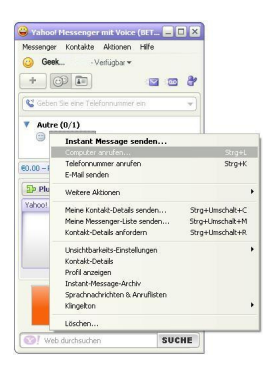

- In Ihrer Kontakliste auf einen Kontakt rechtsklicken.

- Auswählen Computer anrufen....

Videoanrufe sind nur möglich, wenn Ihr Gesprächspartner ebenfalls mit einer Webcam ausgestattet ist und Ihren Anruf akzeptiert.